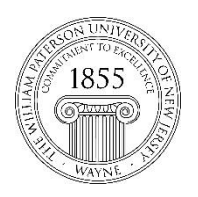

CTT Learning Space – Cheng Library 120K Office Library 120e – Phone 973-720-2659

## **Upload Course Files**

## Learning Objective

After reading this document faculty will be able to add documents (Word, PDF, Pages, .rtf, etc.) to Blackboard.

Start by navigating to any content area on your Bb site. The course template includes content areas called Syllabus, Course Material and Assignments, but you can create content areas to fit your style of teaching. In **Faculty Support** See the document titled *Edit Course Menu* for more information on creating content areas.

Select the **Build Content** [1] button, then select File [2].

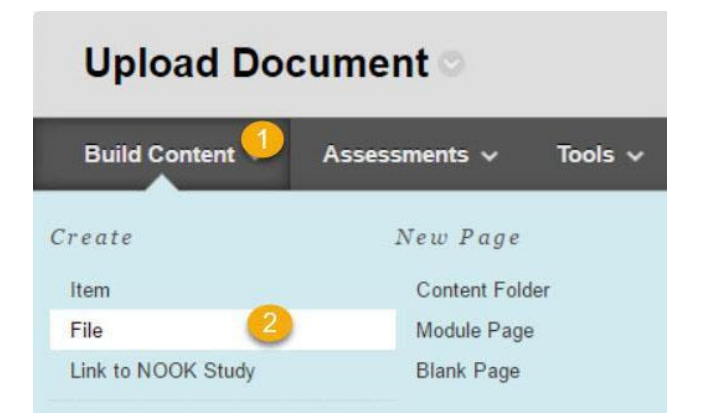

Enter the name of the document [3] and select the **Browse my Computer** button [4] to located and upload a document from local media, including hard drives, a memory stick, etc. If you've used the document in another course you can also browse your content collection to find and import the file.

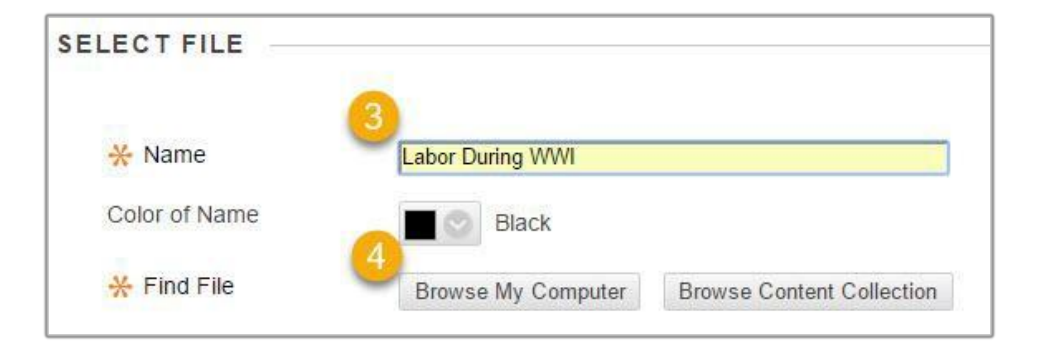

The Standard Options interface [5] allows the instructor to make the content available to users or to apply time and date restrictions.

If the time/date sections are left blank the document will be visible throughout the course. The Track Number of Views option allows the instructor to get a rough idea of who has accessed a document.

| IANDARD OP HONS                      |                                                            |                                    |
|--------------------------------------|------------------------------------------------------------|------------------------------------|
| Permit Users to View this<br>Content | ● Yes 🔘 No                                                 | 5                                  |
| Track Number of Views                | Yes No                                                     |                                    |
| Select Date and Time<br>Restrictions | Display After 10/04/2016<br>Enter dates as mm/dd/yyyy. Tir | ne may be entered in any increment |
|                                      | Display Until 11/08/2016                                   | 🔳 12:30 AM 🔊                       |
|                                      | Enter dates as mm/dd/yyyy. Tir                             | ne may be entered in any incremen  |

When finished with setting the options select the  $\ensuremath{\textbf{Submit}}$  button to post the file.

After submission the document is ready for during the specified time period!

| Upload Document © |                        |                   |                                 |
|-------------------|------------------------|-------------------|---------------------------------|
| Build Content 🗸   | Assessments 🗸          | Tools 🗸           | Partner Content 🗸               |
| Labor Du          | Iring WWI              |                   |                                 |
| Availability      | Item is not available. | It will be availa | ble after Oct 4, 2016 12:30 AM. |

Questions? Please file a ticket with the Help Desk

www.wpunj.edu/helpdesk